# **REGIONE BASILICATA**

Sistema per la

Gestione Unificata del Protocollo Informatico

Manuale di installazione

Vers. 3.0

### CONTENUTI

| PREMESS              | 5A                                                                                                    | 2                                                                                                    |
|----------------------|----------------------------------------------------------------------------------------------------|----------------------------------------------------------------------------------------------------|
| CONTEN               | UTO DEL CD DI INSTALLAZIONE                                                                                                    | 2                                                                                                    |
| INSTALL              | AZIONE                                                                                                    |                                                                                                    |
| 3.1 REQU             | ISITI HW E SW PER L'INSTALLAZIONE DEL PRODOTTO                                                                                                    |                                                                                                    |
| 3.2 INSTA<br>3.2.1 I | LLAZIONE DEL PRODOTTO GUPAR<br>nstallazione del prodotto sul server applicativo                                                                                                    | <b>4</b><br>4                                                                                                    |
| 3.2.1.1              | Passi di installazione                                                                                                    |                                                                                                    |
| 3.2.1.2              | Configurazione del Server                                                                                                    |                                                                                                    |
| 3.2.1.3              | Aggiornamento file di configurazione                                                                                                    | 7                                                                                                    |
| 3.2.2 I              | nstallazione del prodotto sulle Postazioni Client                                                                                                    |                                                                                                    |
| 3.2.2.1              | Passi di installazione                                                                                                    |                                                                                                    |
| 3.2.2.2              | Configurazione del Client                                                                                                    |                                                                                                    |
| 3.2.2.3              | Configurazione del file MTE.INI                                                                                                    |                                                                                                    |
| 3.2.2.4              | Creazione Fonte Dati GUPREPORT                                                                                                    |                                                                                                    |
| 3.2.3 I              | nstallazione SW di Distribuzione aggiornamenti.                                                                                                    |                                                                                                    |
| 3.2.3.1              | Passi di installazione                                                                                                    |                                                                                                    |
| 3.2.3.2              | Configurazione del file OLEServer.INI                                                                                                    |                                                                                                    |
| 3.2.3.3              | Come distribuire un aggiornamento?                                                                                                    |                                                                                                    |
|                      | PREMESS<br>CONTENT<br>INSTALL<br>3.1 REQU<br>3.2 INSTA<br>3.2.1.1<br>3.2.1.2<br>3.2.1.3<br>3.2.2.1<br>3.2.2.1<br>3.2.2.1<br>3.2.2.2<br>3.2.2.3<br>3.2.2.4<br>3.2.3.1<br>3.2.3.2<br>3.2.3.3 | PREMESSA         CONTENUTO DEL CD DI INSTALLAZIONE         INSTALLAZIONE         INSTALLAZIONE         3.1 REQUISITI HW E SW PER L'INSTALLAZIONE DEL PRODOTTO         3.2 INSTALLAZIONE DEL PRODOTTO GUPAR         3.2.1 Installazione del prodotto sul server applicativo         3.2.1.1 Passi di installazione         3.2.1.2 Configurazione del Server         3.2.1.3 Aggiornamento file di configurazione         3.2.2 Installazione del prodotto sulle Postazioni Client         3.2.2.1 Passi di installazione         3.2.2.2 Configurazione del Client         3.2.2.3 Configurazione del Client         3.2.2.4 Creazione Fonte Dati GUPREPORT         3.2.3 Installazione SW di Distribuzione aggiornamenti.         3.2.3.1 Passi di installazione         3.2.3.2 Configurazione del file OLEServer.INI         3.2.3.1 Passi di installazione         3.2.3.2 Configurazione del file OLEServer.INI         3.2.3.2 Configurazione del file OLEServer.INI         3.2.3.3 Come distribuire un aggiornamento? |

### 1 Premessa

Il presente documento é rivolto a coloro che intendono installare, configurare e gestire una o più postazioni di lavoro per la protocollazione dei documenti.

Prima di passare alla fase di installazione dell'applicazione vi raccomandiamo di:

- ✓ Individuare tutte le macchine sulle quali dovrà essere installata la procedura.
- ✓ Individuare tutti i client ed il server (macchina sulla quale risiederanno gli archivi). Tale operazione è fondamentale poiché la configurazione di un server è nettamente diversa dalla configurazione di un client.
- ✓ Controllare che ciascuna macchina risponda alla configurazione minima richiesta per l'installazione (per dettagli vedi paragrafo "3. GUPAR per Windows: Prodotti e Sistemi per l'installazione").

### 2 Contenuto del CD di Installazione

Il CD di installazione contiene i seguenti files e cartelle:

- La cartella Gupar\_InstXP contiene i file di installazione da utilizzare per lanciare l'installazione del prodotto GUPAR su PC dotati di sistema operativo Windows 2000 o Windows XP;
- La cartella Gupar\_Inst98 contiene i file di installazione da utilizzare per lanciare l'installazione del prodotto GUPAR su PC dotati di sistema operativo Windows 98/ME;
- □ La cartella **MTUPGRADE** contenente il programma di distribuzione automatica degli aggiornamenti del prodotto (programma da installare sul Server e sui computer client dell'applicazione
- □ La cartella **DBASE** contenente il Backup del database Protocollo da utilizzare per la creazione del Database (nel caso di prima installazione del sistema sul server)
- La cartella **Documentazione** contiene i seguenti files:
  - Il file **Manuale Utente Protocollo.doc** che rappresenta il manuale utente in formato elettronico.
  - Il file **Manuale Installazione Protocollo.doc** che rappresenta una guida completa di tutti i passi di installazione della procedura in formato elettronico.
- □ La cartella **VARIE** contenente alcuni programmi utili in fase di installazione (Aggiornamento MDAC2.6, Zip DII, DII Imaging)

## 3 INSTALLAZIONE

### 3.1 Requisiti HW e SW per l'installazione del prodotto

Per installare ed utilizzare GUPAR su Windows, il vostro sistema necessita della seguente configurazione minima:

| CLIENT                                                                                                    | SERVER                                                                                                    |
|----------------------------------------------------------------------------------------------------|----------------------------------------------------------------------------------------------------|
| CARATTERISTICHE HARDWARE:                                                                                                    | CARATTERISTICHE HARDWARE:                                                                                                    |
| <ul> <li>Processore PENTIUM a 350 MHz</li> <li>RAM 128 MB</li> <li>HD 6 GB</li> <li>Scheda di rete Ethernet 10/100 Mbit</li> <li>Scheda grafica Definizione Minima 800x600 Pixel a 16 Milioni di colori</li> <li>Monitor 15"</li> <li>Stampante DeskJet o Laser - 10 ppm</li> <li>Scanner</li> </ul> | <ul> <li>Processore Pentium III (1 GHz)</li> <li>RAM 512 MB (consigliati 1 GB)</li> <li>HD 20 GB</li> <li>Scheda di rete 10/100 Mbit</li> <li>CD ROM 48X</li> <li>Masterizzatore</li> <li>Monitor 15"</li> <li>Tastiera</li> <li>Mouse</li> </ul> |
| SOFTWARE DI BASE E DI AMBIENTE<br>S.O. Windows 98/ME/2000/XP                                                                                                    | SOFTWARE INSTALLATO:<br>S.O. Windows 2000 Server<br>DBMS SQL Server 2000                                                                                                    |

Per quanto concerne lo scanner da utilizzare vengono consigliate le seguenti apparecchiature le cui caratteristiche prestazionali sono strettamente correlate al carico di lavoro dei singoli utenti:

- Per attività di scansione fino a 1000 fogli al giorno:
  - FUJITSU FI 4010 CU con alimentatore automatico della capacità di 25 fogli velocità di scansione B/N 10 ppm - Compatibilità TWAIN
- Per attività di scansione oltre 1000 fogli al giorno
  - FUJITSU FI 4120 C (oppure FI 4220 C) con alimentatore automatico della capacità di 50 fogli velocità di scansione B/N 25 ppm Compatibilità TWAIN

Nel caso in cui si opti per altre tipologie di scanner, l'unico prerequisito richiesto è la **Compatibilità TWAIN**.

### 3.2 Installazione del prodotto GUPAR

#### 3.2.1 Installazione del prodotto sul server applicativo

#### 3.2.1.1 Passi di installazione

I passi da seguire per l'installazione del prodotto sul server sono i seguenti:

- 1. Creare database Protocollo su SQL SERVER
- 2. Creare Account per la procedura Protocollo (ad es. Proto) ed assegnargli una password.

**N.B.** - L'utente che viene creato deve avere l'**Inglese** quale lingua predefinita.

- 3. Effettuare il restore del database Protocollo a partire dal file di backup "**ProtoVuoto.bak**" si trova nella directory **DBASE** presente sul CD di installazione (utilizzare l'utility di ripristino database messa a disposizione da SQL Server)
- 4. Avviare l'installazione del prodotto GUPAR utilizzando il file di Installazione (**Setup.exe**) contenuto nella directory del CD denominata **Gupar\_InstXP**.

**N.B.** – In fase di installazione accertarsi che la directory in cui verrà installato il prodotto sia "C:\Programmi\GUPAR". In caso contrario prima di proseguire provvedere a modificare la directory di installazione impostando quella richiesta (C:\Programmi\GUPAR).

- 5. Configurare i file di inizializzazione del prodotto **GUPAR.INI**, **SVRGUPAR.INI**, **SVRGUPAR.INI**, **SVRGIMG.INI** secondo le specifiche descritte nel successivo paragrafo (4.1.3 Aggiornamento file di Configurazione).
- 6. Creare la **Fonte Dati GUPREPORT** (Connessione ODBC) necessaria per la gestione delle stampe secondo quanto spiegato nel paragrafo dedicato alla descrizione di tale operazione (rif. paragrafo 4.3)
- 7. Installare il **software di aggiornamento automatico dei client** secondo quanto spiegato nel paragrafo dedicato alla descrizione di tale operazione (rif. Capitolo 5)
- 8. Configurare i Componenti COM con il programma **RACMGR32.EXE** (vedasi paragrafo 4.1.2 Configurazione del server)
- 9. attivare il gestore dell'automazione remota **Automation Manager** (vedasi paragrafo 4.1.2 Configurazione del server)

#### 3.2.1.2 Configurazione del Server

Dopo aver installato il prodotto GUPAR bisogna procedere alla configurazione del server applicativo.

I passi da effettuare sono i seguenti:

1. Copiare nella cartella **Esecuzione Automatica** il file **AUTMGR32.EXE.** L'**Automation Manager** verrà attivato in automatico all'avvio del sistema operativo consentendo, in tal modo, l'accesso ai dati da parte di tutti i client installati. N.B. - La cartella **Esecuzione Automatica** può essere facilmente individuata utilizzando **Trova File o cartella** del menu **START** di Windows.

- 2. Personalizzare la modalità di attivazione dei componenti server dell'applicazione (Classi COM). I componenti da configurare sono i seguenti:
  - SvrGupar.OleGPSQL
  - SvrGImg.OleGImg
  - SvrGEMail.OleGEml
  - SvrIOGen.OleGSQL
  - OleUpgrade.OsvUpgrade

Per procedere alla configurazione dei suddetti componenti seguire attentamente le fasi di seguito descritte:

- Aprire il file Racmgr32.exe da C:\WINDOWS\SYSTEM.
- Ricercare dall'elenco Classi COM i componenti sopra menzionati.

| <b>Gestione connessione :</b><br>Eile R <u>e</u> gistra Autori <u>z</u> zazioni                                                                                                    | automazione remota 📃 🗆 🗙                                                                                                    |
|----------------------------------------------------------------------------------------------------|----------------------------------------------------------------------------------------------------|
| Classi C <u>O</u> M                                                                                                    |                                                                                                    |
| Access Application<br>Access Application 8<br>Access MDEFile 8<br>AcroExch. Document<br>AE Client. Client<br>AE Expediter. Expediter<br>AE Instancer. Instancer<br>AE Logger. Logger<br>AE Manager. ApeManager<br>AE PoolMgr. Pool<br>Mgr. Pool<br>Mgr. Pool<br>Mgr. Pool<br>Mgr. Appl.<br>AE QueueMgr. Queue<br>AE QueueMgr. Queue<br>AE QueueMgr. AE QueueMgr.<br>AE QueueMgr. Queue<br>AE QueueMgr. Queue<br>AE QueueMgr. Queue<br>AE QueueMgr. Queue<br>AE QueueMgr. Queue<br>AE QueueMgr. Queue<br>AE QueueMgr. Queue<br>AE QueueMgr. Queue<br>AE QueueMgr. QueueMgr. AE QueueMgr. AE QueueMgr.<br>AE QueueMgr. Queue<br>AE QueueMgr. Queue<br>AE QueueMgr. Queue<br>AE QueueMgr. Queue<br>AE QueueMgr. Queue<br>AE QueueMgr. Queue<br>AE QueueMgr. QueueMgr. AE QueueMgr.<br>AE QueueMgr. AE QueueMgr. AE QueueMgr.<br>AE QueueMgr. QueueMgr. AE QueueMgr.<br>AE QueueMgr. AE QueueMgr. AE QueueMgr.<br>AE QueueMgr. AE QueueMgr.<br>AE QueueMgr. AE QueueMgr.<br>AE QueueMgr. AE QueueMgr.<br>AE QueueMgr. AE QueueMgr.<br>AE QueueMgr. AE QueueMgr.<br>AE QueueMgr. AE QueueMgr.<br>AE QueueMgr. AE QueueMgr.<br>AE QueueMgr.<br>AE QueueMgr. AE QueueMgr.<br>AE QueueMgr.<br>AE QueueMgr.<br>AE QueueMgr.<br>AE QueueMgr.<br>AE QueueMgr.<br>AE QueueMgr.<br>AE QueueMgr.<br>AE QueueMgr.<br>AE QueueMgr.<br>AE Queu | Accesso glient Connessione server<br>Locale<br>Trasferimento remoto<br>COM distribuito<br>Automazione remota<br>Indirizzo di rete:<br>[nessuno]<br>Protocollo di rete:<br>[nessuno]<br>Livello di autenticazione:<br>[nessuno]<br>Livello di autenticazione:<br>[nessuno] |

- Selezionare dall'elenco Classi COM il componente interessato (ad esempio SvrGupar.OleGPSQL)
- Dalla voce di menu **Registra** ( in alto a sinistra della maschera) spuntare la voce **Locale** (vedi figura successiva).
- Da Accesso client spuntare le voci Creazioni remote consentite con chiave e Consenti attivazione remota (vedi figura successiva).

| File Registra Autorizzazioni                             |       |
|----------------------------------------------------------|-------|
|                                                          |       |
| Cla Remoto CTRL+R                                        |       |
| Cla V Locale CTRL+L                                      |       |
| So Aggiorna elenco F5 Accesso client Connessione server  |       |
| Sv Mostra CLSID CTRL+C Sistema di protezione             |       |
| SvrECGen.OleGSQL C Creazioni remote non consentite       |       |
| SviECIng.0leGIng                                         | viava |
| SvrGEmail.OleGEml                                        |       |
| SvrGupar,OleGPSQL                                        | .L.   |
| SvrI0Gen.0leGSQL Creazioni remote consentite             |       |
| Term.Document                                            |       |
| TIntSvr.EnumTelnetClientsSvr.1                           |       |
| VBSDISERVR.SDIEVENT<br>VBUpgradeEngineLib Z 1 VBUpgrav   |       |
| VBUpgradeEngineLib_7_1.VBUpgra                           |       |
| VisData.VisDataClass                                     |       |
| Visual FoxPro Application<br>Visual FoxPro Application 6 |       |
| VisualStudio.DTE <u>M</u> odifica ACL                    |       |
| VisualStudio.DTE.7.1                                     |       |
| VisualStudio.Solution 7.1                                |       |
|                                                          |       |
|                                                          |       |

• Da Connessione server spuntare Automazione remota e selezionare la voce (nessuno) dalle tre liste: Indirizzo di rete, Protocollo di rete e Livello di autenticazione (vedi Figura 2 della pagina successiva). Premere il pulsante Applica e chiudere la maschera Gestione connessione automazione remota.

| 🗑 Gestione connessione automazione remota                                                                                                    |                                                                                                    |  |
|----------------------------------------------------------------------------------------------------|----------------------------------------------------------------------------------------------------|--|
| File Registra Autorizzazioni                                                                                                    |                                                                                                    |  |
| Clessione connessione automaz File Registra Autorizzazioni Classi COM SqlRegistry.SqlRegistry.1 SqlRegistry.SqlRegistry.1 SvfECBase.OleGPSQL SvrECBen.OleGSQL SvrECBen.OleGSQL SvrECImg.OleGImg SvrGAgeSW.UpdTbAGE SvrGEmail.OleGEml SvrGImg.OleGImg SvrGImg.OleGImg SvrGImg.OleGImg SvrGImg.OleGEml SvrGImg.OleGSQL SvrIGMen.OleGSQL SvrIDGen.OleGSQL SvrIDGen.OleGSQL SvrIDGen.OleGSQL SvrIDGen.OleGSQL Term.Document TIntSvr.EnumTelnetClientsSvr.1 VBSDISERVR.SDIEVENT VBUpgradeEngineLib_7_1.VBUpgrav Visual.FoxPro.Application Visual.FoxPro.Application.6 VisualStudio.DTE | Accesso <u>client</u><br>Locale<br>Trasferimento remoto<br>COM distribuito<br>Automazione remota<br>Indirizzo di rete:<br>(nessuno)<br>Protocollo di rete:<br>(nessuno)<br>Livello di autenticazione: |  |
| VisualStudio.DTE.7.1<br>VisualStudio.Solution<br>VisualStudio.Solution.7.1<br>VJSCSVR.VJCCaller                                                                                                    | Applica                                                                                                    |  |

### 3.2.1.3 Aggiornamento file di configurazione

#### 3.2.1.3.1 File SvrGUPAR.INI

Il formato è il seguente:

set Catalogo=Protocollo set NomeFisicoDB=Protocollo set DBServer=intema\_uff Set Provider=SQLOLEDB.1|1 Set OP=wqRGasd1|Intema set AppITemp=\temp\ set appItrace=off set ATTESA=100 set PathImmagini=c:\Programmi\gupar\documenti

#### Descrizione dei parametri:

| Parametro    | Descrizione                                                          | Valori da impostare                            |
|--------------|----------------------------------------------------------------------|------------------------------------------------|
| Catalogo     | Nome logico del database utilizzato dall'applicazione                | = PROTOCOLLO                                   |
| NomeFisicoDB | Nome fisico del database creato su<br>SQL SERVER                     | = PROTOCOLLO                                   |
| DBServer     | Nome o indirizzo IP del server sul<br>quale è presente SQL Server    |                                                |
| Provider     | Nome del provider OLEDB di accesso<br>ai dati                        | = SQLOLEDB.1 1<br>(non va mai modificato)      |
| OP           | Password e Utente abilitati ad                                       | = PASSWORD NOME UTENTE                         |
|              | accedere al database protocollo                                      | La password deve essere così impostata:        |
|              |                                                                      | ppXXpppf                                       |
|              |                                                                      | dove:                                          |
|              |                                                                      | <b>pp</b> = primi due caratteri della password |
|              |                                                                      | XX = caratteri a piacere                       |
|              |                                                                      | <b>ppp</b> = restanti caratteri della password |
|              |                                                                      | <b>f</b> = carattere a piacere di chiusura     |
| ApplTemp     | Directory contenente i log<br>dell'applicazione                      | Impostare a " <b>\temp\</b> "                  |
| appltrace    | Flag di attivazione trace applicazione                               | = OFF - Trace non attivato                     |
|              |                                                                      | <b>= ON –</b> Trace attivato                   |
| ATTESA       | Tempo di attesa per timeout applicazione                             | = 100                                          |
| PathImmagini | Directory in cui sono create le immagini<br>temporanee dei documenti | = c:\Programmi\Gupar\documenti                 |

#### 3.2.1.3.2 File SvrGIMG.INI

Il formato è il seguente:

set Catalogo=Protocollo set NomeFisicoDB= ImgProtocollo set DBServer=intema\_uff Set Provider=SQLOLEDB.1|1 Set OP=wqRGasd1|Intema set AppITemp=\temp\ set appItrace=off set ATTESA=500

#### Descrizione dei parametri:

| Parametro    | Descrizione                                                       | Valori da impostare                            |
|--------------|-------------------------------------------------------------------|------------------------------------------------|
| Catalogo     | Nome del database creato su SQL<br>SERVER                         | = PROTOCOLLO                                   |
| NomeFisicoDB | Nome fisico del database creato su SQL<br>SERVER                  | = IMGPROTOCOLLO                                |
| DBServer     | Nome o indirizzo IP del server sul quale<br>è presente SQL Server |                                                |
| Provider     | Nome provider OLEDB di accesso ai dati                            | = SQLOLEDB.1 1 (non va mai modificato)         |
| OP           | Password e Utente abilitati ad accedere                           | = PASSWORD NOME UTENTE                         |
|              | al database protocollo                                            | La password deve essere così impostata:        |
|              |                                                                   | ppXXpppf                                       |
|              |                                                                   | dove:                                          |
|              |                                                                   | <b>pp</b> = primi due caratteri della pasword  |
|              |                                                                   | XX = caratteri a piacere                       |
|              |                                                                   | <b>ppp</b> = restanti caratteri della password |
|              |                                                                   | f = carattere a piacere di chiusura            |
| ApplTemp     | Directory contenete i log dell'applicazione                       | Impostare a " <b>\temp\</b> "                  |
| appltrace    | Flag di attivazione trace applicazione                            | = OFF - Trace non attivato                     |
|              |                                                                   | = ON – Trace attivato                          |
| ATTESA       | Tempo di attesa per timeout applicazione                          | = 500                                          |

#### 3.2.1.3.3 File GUPAR.INI

Il formato è il seguente:

set pathdb=C:\Programmi\Gupar\ set SysMda=intema.mda set tablocal=tablocal.mdb set protocollo=protocollo.mdb set doc=docprotocollo.mdb set image=imgprotocollo.mdb set AppITemp=\temp\ set PORTA-COM=1 set REPORT=C:\ Programmi\Gupar\

**Regione Basilicata** 

set CDWRITER=C:\Programmi\Ahead\Nero\nero.exe set SERVERIMG=SERVER set POSTAZIONE=T001 set OleGP=SvrGupar.OleGPSQL set OleIMG=SvrGImg.OleGImg set OleEML=SvrGEMail.OleGEmI set OleGenerica=SvrIOGen.OleGSQL

set appltrace=off

set **STORICOEMAIL**=storicoemail.txt

#### Descrizione dei parametri:

| Parametro    | Descrizione                                                                                        | Valori da impostare                                                                                                    |
|--------------|----------------------------------------------------------------------------------------------------|----------------------------------------------------------------------------------------------------|
| pathdb       | Directory in cui sono presenti i file<br>MDB                                                       | <b>C:\Programmi\Gupar\</b> se non si cambia la<br>directory in fase di installazione altrimenti bisogna<br>impostare una nuova directory |
| SysMda       | File gestione accessi archivi MDB                                                                  | intema.mda (non va mai modificato)                                                                                                    |
| Tablocal     | Nome del database locale                                                                           | tablocal.mdb (non va mai modificato)                                                                                                    |
| protocollo   | Nome del database del protocollo                                                                   | protocollo.mdb (non va mai modificato)                                                                                                   |
| doc          | Nome del database allegati                                                                         | docprotocollo.mdb (non va mai modificato)                                                                                                |
| image        | Nome del database immagini                                                                         | imgprotocollo.mdb (non va mai modificato)                                                                                                |
| ApplTemp     | Directory contenete i log dell'applicazione                                                        | Impostare a " <b>\temp\</b> "                                                                                                    |
| PORTA-COM    | Porta COM del computer a cui è collegata la printer pen                                            |                                                                                                    |
| REPORT       | Directory in cui sono presenti i<br>report dell'applicazione                                       | C:\Programmi\Gupar\ se non si cambia la<br>directory in fase di installazione altrimenti bisogna<br>impostare una nuova directory        |
| CDWRITER     | Nome del programma da usare per la masterizzazione dei dati                                        | Ad es. C:\Programmi\Ahead\Nero\nero.exe                                                                                                  |
| SERVERIMG    | Flag indicante se il salvataggio<br>delle immagini deve essere<br>effettuato su server o su client | <ul> <li>= SERVER per salvataggio sul server</li> <li>= CLIENT per salvataggio su client</li> </ul>                                      |
| POSTAZIONE   | Identificativo postazione di lavoro                                                                | Valore di 4 caratteri (diverso per ogni client)                                                                                          |
| OleGP        | Nome del componente Com di gestione Archivi del protocollo                                         | = SvrGupar.OleGPSQL                                                                                                    |
| OleGenerica  | Nome del componente Com di gestione Archivi del protocollo                                         | = SvrlOGen.OleGSQL                                                                                                    |
| OleIMG       | Nome del componente Com di gestione Archivio Immagini                                              | = SvrGImg.OleGImg                                                                                                    |
| OleEML       | Nome del componente Com di gestione servizi di posta                                               | = SvrGEMail.OleGEml                                                                                                    |
| appltrace    | Flag di attivazione trace applicazione                                                             | <ul><li>= OFF - Trace non attivato</li><li>= ON - Trace attivato</li></ul>                                                               |
| STORICOEMAIL | File contenente mail in arrivo per l'ente                                                          | = storicoemail.txt (non va mai modificato)                                                                                               |

#### 3.2.2 Installazione del prodotto sulle Postazioni Client

#### 3.2.2.1 Passi di installazione

I passi da seguire per l'installazione del prodotto sul server sono i seguenti:

 Installare del prodotto GUPAR utilizzando il file di Installazione (Setup.exe) contenuto nella directory del CD denominata Gupar\_InstXP (nel caso in cui sulla postazione Client sia presente il sistema operativo Windows 2000 o Windows XP) o nella directory del CD denominata Gupar\_Inst98 (nel caso in cui sulla postazione Client sia presente il sistema operativo Windows 98 o Windows Millenium Edition).

**N.B.** – In fase di installazione accertarsi che la directory in cui verrà installato il prodotto sia "C:\Programmi\GUPAR". In caso contrario prima di proseguire provvedere a modificare la directory di installazione impostando quella richiesta (C:\Programmi\GUPAR).

- Configurare i file di inizializzazione del prodotto GUPAR.INI, SVRGUPAR.INI, SVRGIMG.INI secondo le specifiche descritte nel paragrafo 4.1.3 Aggiornamento file di Configurazione.
- 3. Configurare il file di inizializzazione del prodotto di aggiornamento automatico del client **MTE.INI** secondo le modalità descritte nel paragrafo 4.2.2 Configurazione del Client.
- 4. Configurare i Componenti COM tramite l'utility **RegistraOle.exe** secondo le modalità descritte nel paragrafo 4.2.2 Configurazione del Client.
- 5. Creare la **Fonte Dati GUPREPORT** (Connessione ODBC) necessaria per la gestione delle stampe secondo quanto spiegato nel paragrafo dedicato alla descrizione di tale operazione (rif. paragrafo 4.3)
- 6. Creare un collegamento su desktop per il programma MtUpgrade.exe e rinominarlo come "Protocollo". È infatti questo il programma che deve essere avviato ogni volta che si vuole utilizzare il protocollo. Esso prima verifica se esistono aggiornamenti da effettuare e solo successivamente a tale verifica attiva il programma GUPAR.Exe.

#### 3.2.2.2 Configurazione del Client

Dopo aver installato il prodotto GUPAR bisogna procedere alla configurazione del client applicativo.

#### Questa operazione non deve essere effettuata se il Client coincide con il server.

I passi da effettuare sono i seguenti:

1. Personalizzare la modalità di attivazione dei componenti server dell'applicazione (Classi COM).

I componenti da configurare sono i seguenti:

- SvrGupar.OleGPSQL
- SvrGlmg.OleGlmg
- SvrGEMail.OleGEml
- SvrlOGen.OleGSQL

#### - OleUpgrade.OsvUpgrade

Per procedere alla configurazione dei suddetti componenti utilizzare il programma **RegistraOle.exe** presente nella directory **C:/Programmi/GUPAR.** 

Prima di attivare il programma verificare se l'indirizzo IP del server riportato nel file **Ole.ini** (file contenuto nella directory C:/Programmi/GUPAR) sia quello corretto.

In caso negativo apportare le necessarie modifiche prima di lanciare RegistraOle.exe.

Una volta avviato il programma RegistraOle.exe verrà visualizzata la seguente maschera:

| Registrazione Componenti COM    |      |
|---------------------------------|------|
| Esegui Registrazione Componenti | Esci |
|                                 |      |
|                                 |      |
|                                 |      |

Premendo il tasto < **Esegui Registrazione Componenti**> viene effettuata la registrazione dei componenti. Il risultato dell'operazione viene visualizzato nel campo sottostante.

#### 3.2.2.3 Configurazione del file MTE.INI

Il file MTE.INI viene utilizzato dal programma di aggiornamento automatico della procedura di protocollo.

Il formato del file è il seguente:

```
set UTENTE=04M00001
set SysMda=C:\Programmi\gupar\intema.mda
set AppITemp=c:\temp\
set appItrace=off
SET PROCEDURA=Protocollo
SET METODO_UPG=1
set DESTPATH=c:\Programmi\GUPAR
set NEWPATH=c:\Programmi\GUPAR\NEW
set DIRUPG=.
set prgexe=c:\Programmi\gupar\gupar.exe
set SVRIP=192.168.1.6
set OleUpgrade=OleUpgrade.OsvUpgrade
SET FTP_TIMEOUT=30
```

Descrizione dei parametri:

| Parametro | Descrizione | Valori da impostare |
|-----------|-------------|---------------------|
|           |             |                     |

**Regione Basilicata** 

| Utente      | Nome mnemonico identificativo della postazione                         | Lasciare inalterato                                                           |
|-------------|------------------------------------------------------------------------|-------------------------------------------------------------------------------|
| SysMda      | File gestione accessi archivi MDB                                      | C:\programmi\Gupar\intema.mda (non va mai modificato)                         |
| ApplTemp    | Directory contenete i log<br>dell'applicazione                         | Impostare a "c:\ <b>temp\</b> "                                               |
| appltrace   | Flag di attivazione trace applicazione                                 | <ul> <li>= OFF - Trace non attivato</li> <li>= ON - Trace attivato</li> </ul> |
| PROCEDURA   | Nome della procedura Interessata dall'aggiornamento                    | Impostare a " <b>Protocollo</b> "                                             |
| METODO_UPG  | Modalità di aggiornamento                                              | = 1                                                                           |
| DESTPATH    | Path directory in cui scaricare gli aggiornamenti                      | Impostare a "c:\Programmi\GUPAR"                                              |
| NEWPATH     | Path directory di transito degli aggiornamenti                         | Impostare a "c:\Programmi\GUPAR\NEW"                                          |
| DIRUPG      | Directory interessata dall'upgrade                                     | Specificare "." per indicare la directory dell'applicazione                   |
| prgexe      | Nome del programma da lanciare<br>al termine ell'aggiornamento         | =c:\Programmi\gupar\gupar.exe                                                 |
| SVRIP       | Indirizzo del server sul quale sono<br>presenti gli aggiornamenti      | Ad esempio 192.168.1.6                                                        |
| OleUpgrade  | Nome del componente Com di gestione degli aggiornamenti                | = OLEUPGRADE.OSVUPGRADE                                                       |
| FTP_TIMEOUT | Tempo massimo di attesa per<br>l'attivazione di una connessione<br>FTP | Impostare a <b>30</b> secondi                                                 |

#### 3.2.2.4 Creazione Fonte Dati GUPREPORT

Un DSN (Data Source Name, cioè Nome di Origine Dati) è un collegamento centralizzato a database posizionati in un computer.

Lo scopo principale di un DSN è fornire protezione ai dati. In un sistema operativo multiutente (come Windows NT) si possono proteggere determinate cartelle del server dall'accesso di altri utenti. L'amministratore del server può tranquillamente memorizzare in una cartella protetta tutti i database e configurare i DSN in maniera separata.

In questo modo i singoli utenti, pur non avendo accesso diretto a tale cartella potranno utilizzare alcuni dati che sono contenuti in essa. Ci sono diversi tipi di DSN: DSN utente, DSN di sistema, DSN su file.

Nel nostro caso configureremo un DSN utente: Origini dati visibili ed utilizzabili unicamente dall'utente che sta utilizzando la macchina.

Dopo questa doverosa introduzione vediamo come si configura un DSN:

#### A. Premere sul tasto **START** di Windows

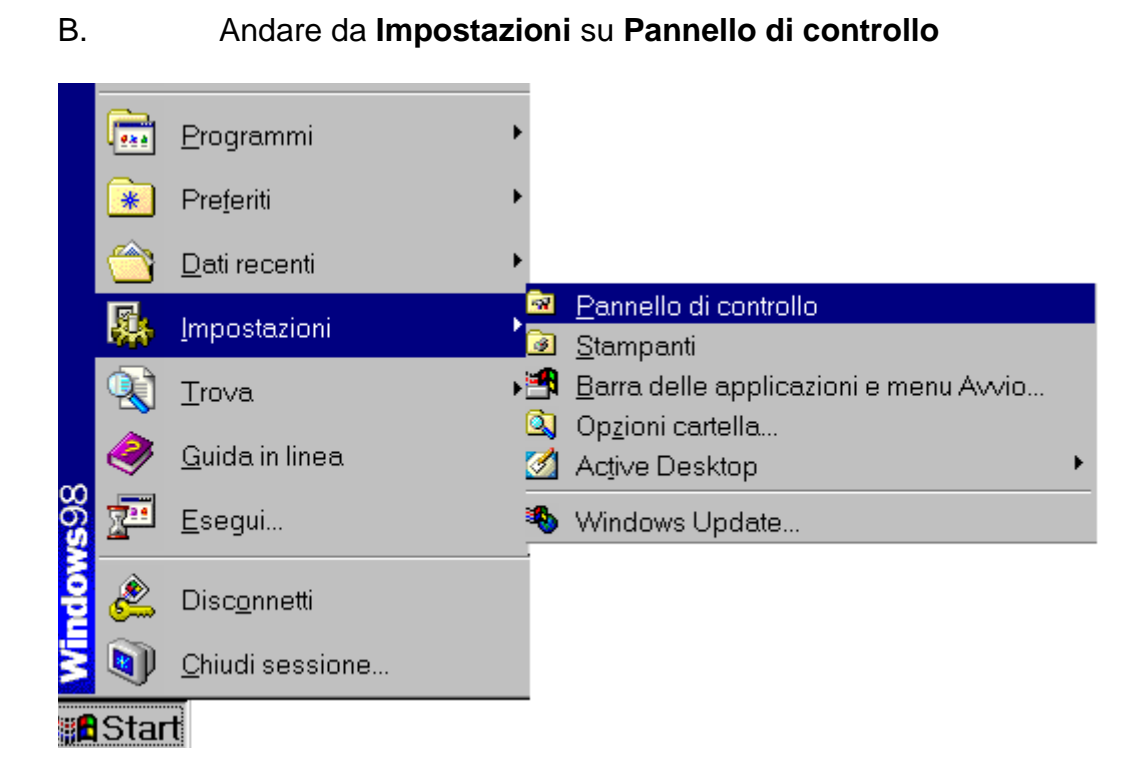

C. Aprire il **Pannello di controllo** e selezionare la voce **ODBC Data Sources** (Origine dati ODBC(32 bit)).

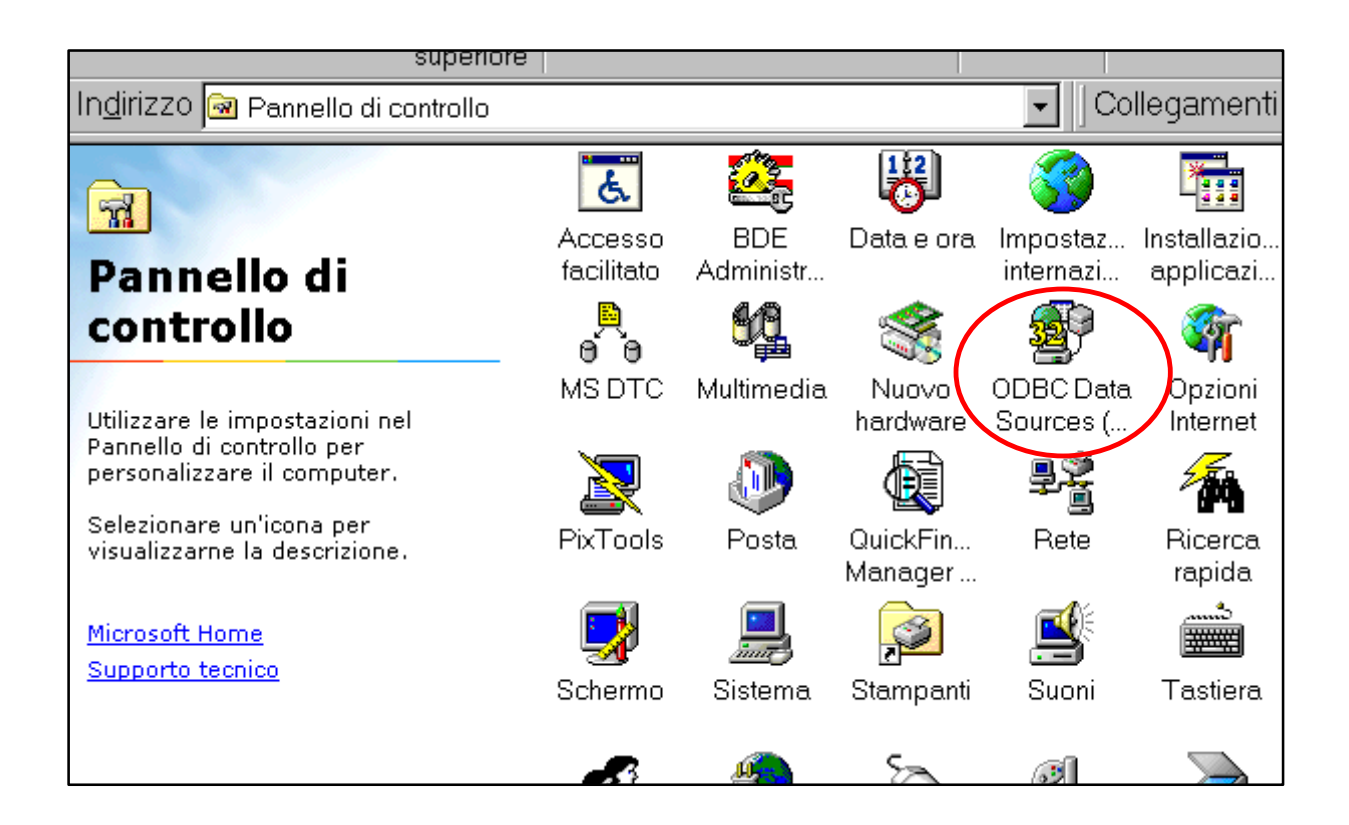

D. Dopo aver selezionato User DSN (DSN Utente) premere il tasto Add (Aggiungi):

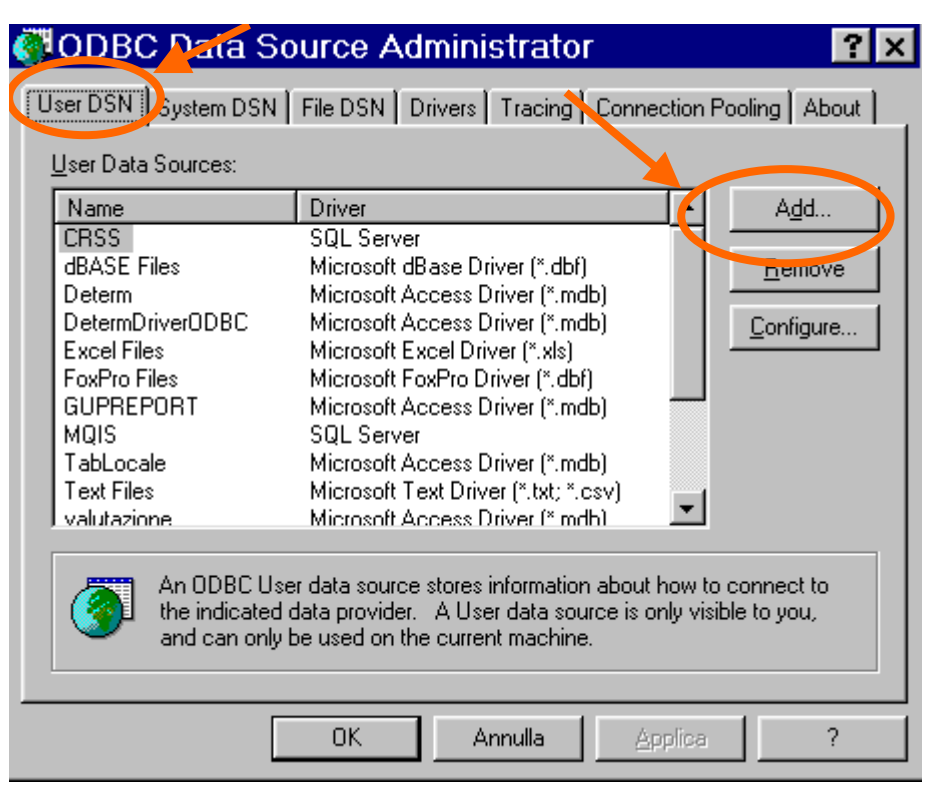

E. Selezionare e cliccare due volte sulla voce Microsoft Access Driver (\*.mdb):

| Select a driver for which you want to set up a<br>Name<br>INTERSOLV 3.00 32-BIT ParadoxFile (*.db)<br>INTERSOLV 3.11 32-BIT ParadoxFile (*.db)<br>Lotus NotesSQL Driver (*.nst)<br>Microsoft Access Driver (*.ndb)<br>Microsoft dPase Driver (*.dbf)<br>Microsoft Excel Driver (*.dbf)<br>Microsoft ODBC for Oracle<br>Microsoft Paradox Driver (*.db )<br>Microsoft Paradox Driver (*.db ) | Version ▲<br>3.11.00.<br>3.11.00.<br>2.06.10.<br>4.00.42(<br>4.00.42(<br>4.00 |
|----------------------------------------------------------------------------------------------------|----------------------------------------------------------------------------------------------------|
| < Indietro Fine                                                                                                    | Annulla                                                                                                    |

F. Dopo aver scritto **GUPREPORT** nel campo **Data Source Name** (Nome origine dati) e **Stampe Report** nel campo **Description** (Descrizione) premere il tasto **Select (Seleziona)**:

| ODBC Micros               | oft Access Setup                     | ×                 |
|---------------------------|--------------------------------------|-------------------|
| Data Source <u>N</u> ame: | GUPREPORT                            | OK                |
| Description:              | Stampe Report                        | Cancel            |
| Database                  |                                      | Cancer            |
| Database:                 |                                      | <u>H</u> elp      |
| Select                    | <u>Create</u> <u>R</u> epair Compact | <u>A</u> dvanced  |
| - System Database         |                                      |                   |
| • Non <u>e</u>            |                                      |                   |
| O Da <u>t</u> abase:      |                                      |                   |
| [                         | System Database                      | <u>O</u> ptions>> |

G. Dopo aver selezionato il file **Tablocal.mdb**, dalla cartella **dbase** nella directory di installazione, premere il tasto OK:

| ODBC Microsoft Access Setup |                       |                     |  |
|-----------------------------|-----------------------|---------------------|--|
| Data Source <u>N</u> ame: G | UPREPORT              | ОК                  |  |
| Description:                | tampe Repot           | Cancel              |  |
| Database                    |                       |                     |  |
| Database:                   |                       | Help                |  |
| Select Data                 | base                  | ×                   |  |
| Database N <u>a</u> me      | <u>D</u> irectories:  |                     |  |
| Tablocal.mdb                | c:\programmi\gupar\db | ase Cancel          |  |
| ( Tablocal.mdb              | C:\                   | <u> </u>            |  |
| ¢                           | 🗁 Gupar               |                     |  |
|                             | 🚰 dbase               | □ <u>R</u> ead Only |  |
|                             | <b>v</b>              |                     |  |
| List Files of <u>T</u> ype: | Dri <u>v</u> es:      |                     |  |
| Access Databases            | ; (*.m 🔽 🛛 🖃 c:       | ▼ <u>N</u> etwork   |  |

H. Nel frame **System Database** (Database di sistema) spuntare la voce **Database** e premere sul tasto **System Database** (Database di sistema). Nella finestra **Select System Database** (Selezione database di sistema), dopo aver selezionato il file **INTEMA.MDA** dalla cartella **dbase** nella directory di installazione, premere il tasto OK:

|   | ODBC Micros                                   | oft Access       | Setup                                 |                         | ×                                                                           |                                                |
|---|-----------------------------------------------|------------------|---------------------------------------|-------------------------|-----------------------------------------------------------------------------|------------------------------------------------|
|   | Data Source <u>N</u> ame:                     | GUPREPORT        |                                       |                         | ОК                                                                          |                                                |
|   | Description:<br>Database<br>Database: c:\Prog | Stampe Report    | e\Tablocal.md                         |                         | Cancel<br><u>H</u> elp                                                      |                                                |
|   | <u>S</u> elect                                | <u>C</u> reate   | <u>R</u> epair                        | Co <u>m</u> pact        |                                                                             |                                                |
| ( | System Database<br>Non <u>e</u><br>Database:  | System Database. | Database Ng<br>INTEMA.MI              | ystem Data<br>ame<br>DA | Directories:<br>c:\programmi\gupar\dl<br>c:\<br>Programmi<br>Gupar<br>Maase | OK<br>Cancel<br>Help<br>Read Only<br>Exclusive |
|   |                                               |                  | List Files of <u>I</u><br>System Date | ype:<br>abases (*.m 💌   | Dri⊻es:<br>I≡ c:                                                            | ▼ <u>N</u> etwork                              |

I. Premere sul tasto **Advanced** (**Avanzate**) e, dopo aver scritto **INTEMA** in **Login name** (Nome login) e la password (vedi apposita busta allegata) in **Password**, premere il tasto OK:

| ODBC Microsoft Access                                    | Setup                                                                                           | ×                                                                                    |              |
|----------------------------------------------------------|-------------------------------------------------------------------------------------------------|--------------------------------------------------------------------------------------|--------------|
| Data Source <u>N</u> ame: GUPREPORT                      |                                                                                                 | ОК                                                                                   |              |
| Description: Stampe Report                               |                                                                                                 | Cancel                                                                               |              |
| Database                                                 |                                                                                                 |                                                                                      |              |
| Database: c:\Programmi\Gupar\dbas                        | se\Tablocal.mdb                                                                                 | <u>H</u> elp                                                                         |              |
| Select <u>C</u> reate                                    | Repair Compact                                                                                  | Advanced                                                                             |              |
| - System Database                                        | Set Advanc                                                                                      | ed Options                                                                           | ×            |
| C None<br>C Database: c:\\Gupar\dbase<br>System Database | e\INTEMA.MDA                                                                                    | zation<br>NTEMÁ                                                                      | OK<br>Cancel |
|                                                          | Options<br>Type                                                                                 | Value                                                                                |              |
|                                                          | Annulla<br>DefaultDir<br>Driver<br>ExtendedAn<br>FIL<br>ImplicitComm<br>Mou®utterGi<br>⊻alue of | c:\Programmi\Gu<br>nsiSQL 0<br>MS Access;<br>mitSync<br>2049<br>DefaultDir c:\Progra | ıpar\dbase   |

K. Premere il tasto OK

| ODBC Micros               | soft Access Setup                    | ×                 |
|---------------------------|--------------------------------------|-------------------|
| Data Source <u>N</u> ame: | GUPREPORT                            | OK                |
| Description:              | Stampe Report                        | Cancel            |
| Database                  |                                      |                   |
| Database: c:\Prog         | grammi\Gupar\dbase\Tablocal.mdb      | <u>H</u> elp      |
| <u>S</u> elect            | <u>Create</u> <u>R</u> epair Compact | Advanced          |
| System Database -         |                                      |                   |
| C Non <u>e</u>            |                                      |                   |
| Database:                 | c:\\Gupar\dbase\INTEMA.MDA           |                   |
|                           | System Database                      | <u>O</u> ptions>> |

L. Premere il tasto OK

| 👹 ODBC Data                                                                                                    | a Source Administrator                                                                                                    | ? ×                                 |  |
|----------------------------------------------------------------------------------------------------|----------------------------------------------------------------------------------------------------|-------------------------------------|--|
| User DSN System                                                                                                    | DSN   File DSN   Drivers   Tracing   Connection Poo                                                                                                    | ling About                          |  |
| User Data Sources                                                                                                    | :                                                                                                    |                                     |  |
| Name                                                                                                    | Driver                                                                                                    | A <u>d</u> d                        |  |
| CRSS<br>dBASE Files<br>Determ<br>DetermDriver0DB<br>Excel Files<br>FoxPro Files<br><b>GUPREPORT</b><br>MQIS<br>TabLocale<br>Text Files<br>valutazione                                    | SQL Server<br>Microsoft dBase Driver (*.dbf)<br>Microsoft Access Driver (*.mdb)<br>C Microsoft Access Driver (*.mdb)<br>Microsoft Excel Driver (*.dbf)<br>Microsoft Access Driver (*.dbf)<br>SQL Server<br>Microsoft Access Driver (*.mdb)<br>Microsoft Access Driver (*.mdb)<br>Microsoft Access Driver (*.mdb) | <u>R</u> emove<br><u>C</u> onfigure |  |
| An ODBC User data source stores information about how to connect to the indicated data provider. A User data source is only visible to you, and can only be used on the current machine. |                                                                                                    |                                     |  |
| ,                                                                                                    | OK Annulla Applica                                                                                                    | ?                                   |  |

M. Chiudere il Pannello di controllo.

#### 3.2.3 Installazione SW di Distribuzione aggiornamenti.

#### 3.2.3.1 Passi di installazione

I passi da seguire per l'installazione del prodotto sul server sono i seguenti:

- 1. Attivare il servizio **FTP** sul Server e definire sul disco fisso del Server una cartella FTP (ad esempio di nome UpgrGUPAR) a cui abbia accesso un operatore avente username **operftp** e password **operftp**
- 2. Avviare l'installazione del prodotto **MTUPGRADE** utilizzando il file di Installazione (**Setup.exe**) contenuto nella directory del CD denominata **MTUPGRADE**.
- 3. Configurare il file di inizializzazione del prodotto **OLESERVER.INI** secondo le specifiche descritte nel successivo paragrafo (5.2 Configurazione del Server).
- 4. Configurare il Componente COM **oleUpgrade.exe** con il programma **RACMGR32.EXE** usando la stessa modalità di cui al paragrafo .1.2 Configurazione del server
- 5. attivare il gestore dell'automazione remota **Automation Manager** (vedasi paragrafo 4.1.2 Configurazione del server)

#### 3.2.3.2 Configurazione del file OLEServer.INI

Il file **OLESERVER.INI** viene utilizzato dal programma di aggiornamento automatico della procedura di protocollo.

Il formato del file è il seguente:

set ApplTemp=c:\temp\ set ApplTrace=off set LOGACCESSI=off set FIgCompres=OFF set PROCEDURE=PROTOCOLLO;UPGPROT;c:\0\_Upgrade\UPGPROT

Descrizione dei parametri:

| Parametro  | Descrizione                                                                                                    | Valori da impostare                                                                                                    |
|------------|----------------------------------------------------------------------------------------------------|----------------------------------------------------------------------------------------------------|
| ApplTemp   | Directory contenente i log dell'applicazione                                                                                                    | Impostare a "c:\ <b>temp\</b> "                                                                                                    |
| appltrace  | Flag di attivazione trace applicazione                                                                                                    | = OFF - Trace non attivato, ON - Trace attivato                                                                                               |
| LOGACCESSI | Flag di attivazione log accessi                                                                                                    | = OFF - log non attivato, ON – log attivato                                                                                                   |
| FlgCompres | Flag di attivazione<br>Compressione dati                                                                                                    | <b>= OFF</b> - compressione non attiva, <b>ON –</b> compressione attiva                                                                       |
| PROCEDURE  | nome della procedura da<br>aggiornare, della directory FTP<br>utilizzata per l'aggiornamento e<br>della directory DOS<br>corrispondente alla directory<br>FTP | = NOME PROCEDURA;NOME FTP CARTELLA DI<br>UPGRADE;PERCORSO DOS Cartella Upgrade.<br>Esempio:<br><b>PROTOCOLLO;UPGPROT;c:\0_Upgrade\UPGPROT</b> |

#### 3.2.3.3 Come distribuire un aggiornamento?

I passi da fase per distribuire un aggiornamento del prodotto di Gestione del Protocollo sono i seguenti:

- copiare i file da distribuire (GUPAR.exe, Gupar.ini ecc.) nella Cartella DOS specificata nel parametro "**Procedure**" del file **Oleserver.ini**;
- aprire il file **scarico.TXT** presente nel cartella di cui sopra ed inserirvi la data in cui avviene l'aggiornamento (la data corrente).

A questo punto non appena un utente si collegherà al server dell'applicazione Protocollo scaricherà in maniera automatica l'aggiornamento.